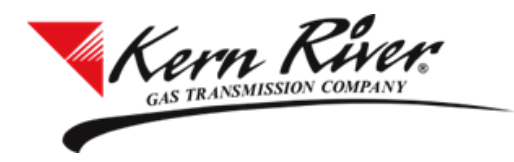

# Interruptible Transportation Sales Training Guide

Kern River Posts IT Notices to Kern River's Web Site - Transportation Sales Tab.

http://services.kernrivergas.com/portal/Transportation-Sales

| Informational Postings Cus                                                                                                    | stomer Activities          | Transportation | Sales News Custom       | er Information             | Tiered Perio | od Two Contact Us          |                               | Launch Rapids Ŗ                    |
|----------------------------------------------------------------------------------------------------|----------------------------|----------------|-------------------------|----------------------------|--------------|----------------------------|-------------------------------|------------------------------------|
| GAS TRANSMISSION COM                                                                                                    | IPANY<br>WY ENERGY COMPANY |                |                         |                            |              |                            |                               |                                    |
| Transportation                                                                                                    | Sales                      |                |                         | _                          |              |                            |                               |                                    |
| nanopenanen                                                                                                    | Caleo                      | Progra         | am Descriptions         |                            |              |                            |                               |                                    |
| Transportation Sales Prog                                                                                                    | gram                       | i i e          |                         |                            |              |                            |                               |                                    |
| Firm Transportation Sale                                                                                                    | es Program                 | and T          | raining Guides          |                            |              |                            |                               |                                    |
| Firm Transportation Sale                                                                                                    | es Training Guide          |                |                         |                            |              |                            | Links to Dolivery Discount M  | latar Crown descriptions           |
| Interruptible Transporta                                                                                                    | tion Sales Program         |                |                         |                            |              |                            | LINKS to Delivery Discount IM | leter Group descriptions           |
| Interruptible Transporta                                                                                                    | tion Sales Training        | Guide          |                         |                            |              |                            | and Special                   | Terms                              |
|                                                                                                    | -                          |                |                         |                            |              |                            |                               |                                    |
| Interruptible Capaci                                                                                                    | ty                         |                |                         |                            |              |                            |                               |                                    |
|                                                                                                    |                            |                |                         |                            |              |                            |                               |                                    |
| Offer End                                                                                                    | Begin                      | End            | Offer Allocation        | Notice Quantity<br>(Dth/d) | Min Acpt     | Receipt Discount           | Delivery Discount             | Constitut Torono                   |
| 04/23/2018_07:15 PM                                                                                                    | 04/23/2018                 | 04/23/2018     | First Come First Served | (Baija)                    | \$0.1200     | ALL RECEIPT + OXY 17-7     | ALL DLV NO DIRECT CONNECTS    | Daily IT Fixed Rate eff 2014-11-12 |
| 04/30/2018 07:15 PM                                                                                                    | 05/01/2018                 | 05/04/2018     | Pro Rata                | 150,000                    | \$0.1600     | ALL RECEIPT + OXY 17-Z     | ALL DLV NO DIRECT CONNECTS    | Daily IT Fixed Rate eff 2014-11-12 |
| 04/30/2018 07:15 PM                                                                                                    | 04/03/2018                 | 04/30/2018     | First Come First Served |                            | \$0.0427     | HIGH DESERT RECEIPT METERS | HIGH DESERT DELIVERY METERS   |                                    |
| Transportation Sales                                                                                                    | s Contacts                 |                |                         |                            |              |                            |                               |                                    |
| Contact: BRETT MAYLETT                                                                                                    |                            |                |                         |                            |              |                            | Contact: DAN ROBBINS          |                                    |
| Office: (801) 937-6210                                                                                                    |                            |                |                         |                            |              |                            | Office: (801) 937-6167        |                                    |
| Cell: (801) 599-4208                                                                                                    |                            |                |                         |                            |              |                            | Cell: (801) 971-9704          |                                    |
| IM: ICE Chat-Brett Maylet                                                                                                    | tt                         |                |                         |                            |              |                            | IM: ICE Chat-Dan Robbins      |                                    |
| <u>А</u>                                                                                                    |                            |                |                         |                            |              |                            |                               |                                    |
| B<br>PRINTABLE<br>VERSION                                                                                                    |                            |                |                         |                            |              |                            |                               |                                    |
| Services Home Kern River Gas Transmission Website Berkshire Hathaway Energy Website Privacy Policy Contact Us Search/Site Map |                            |                |                         |                            |              |                            |                               |                                    |
| ©2018 Kern River Gas Transmissi                                                                                               | ion Company. All righ      | ts reserved. 🏹 |                         |                            |              |                            |                               |                                    |

If you have elected to receive Transportation Sales notifications, you will receive an email when notices are posted by Kern River. This service is currently active today for Interruptible Capacity and Special Path Firm Capacity notice postings. See sample notification below: Use the Launch Rapids link on the web site to open Rapids. The link to open the Transportation Sales application is listed under Contracts on the main Rapids menu:

. .

| Fri 4/20/2018 1                                | 0:23 AM                                                                                                    |  |  |  |  |  |  |  |
|------------------------------------------------|----------------------------------------------------------------------------------------------------|--|--|--|--|--|--|--|
| Daniel.Robl                                    | pins@kemrivergas.com                                                                                                    |  |  |  |  |  |  |  |
| Kern River Tran                                | Kern River Transportation Sales Capacity                                                                                                    |  |  |  |  |  |  |  |
| River has posted to i<br>on the following link | ts website the following capacity for sale. If you are interested in submitting an offer, p<br>http://services.kernrivergas.com/portal/Transportation-Sales.aspx. |  |  |  |  |  |  |  |
| Interr                                         | aptible Capacity - Fixed Rate                                                                                                    |  |  |  |  |  |  |  |
| tice #                                         | 1503                                                                                                    |  |  |  |  |  |  |  |
| fer End Date                                   | Monday, April 23, 2018 7:15:00 PM CCT                                                                                                    |  |  |  |  |  |  |  |
| gin Date                                       | 04/23/2018                                                                                                    |  |  |  |  |  |  |  |
| d Date                                         | 04/23/2018                                                                                                    |  |  |  |  |  |  |  |
| fer Allocation Method                          | First Come First Served                                                                                                    |  |  |  |  |  |  |  |
| antity (Dth/d)                                 | N/A.                                                                                                    |  |  |  |  |  |  |  |
| n Acpt Rate                                    | \$0.1200                                                                                                    |  |  |  |  |  |  |  |
| ceipt Discount Meter                           | Group ALL RECEIPT POINTS                                                                                                    |  |  |  |  |  |  |  |
| ivery Discount Meter                           | Group ALL DLV NO DIRECT CONNECTS                                                                                                    |  |  |  |  |  |  |  |
| Interr                                         | uptible Capacity - Fixed Rate                                                                                                    |  |  |  |  |  |  |  |
| tice #                                         | 1491                                                                                                    |  |  |  |  |  |  |  |
| fer End Date                                   | Monday, April 30, 2018 9:30:00 AM CCT                                                                                                    |  |  |  |  |  |  |  |
| gin Date                                       | 05/01/2018                                                                                                    |  |  |  |  |  |  |  |
| d Date                                         | 05/04/2018                                                                                                    |  |  |  |  |  |  |  |
| er Allocation Method                           | Pro Rata                                                                                                    |  |  |  |  |  |  |  |
| antity (Dth/d)                                 | 150,000                                                                                                    |  |  |  |  |  |  |  |
| n Acpt Rate                                    | \$0.1600                                                                                                    |  |  |  |  |  |  |  |
| ceipt Discount Meter                           | Group ALL RECEIPT POINTS                                                                                                    |  |  |  |  |  |  |  |
| ivery Discount Meter                           | Group ALL DLV NO DIRECT CONNECTS                                                                                                    |  |  |  |  |  |  |  |
| Interr                                         | untible Canacity - Fixed Rate                                                                                                    |  |  |  |  |  |  |  |
| otice #                                        | 1452                                                                                                    |  |  |  |  |  |  |  |
| fer End Date                                   | Monday, April 30, 2018 7:15:00 PM CCT                                                                                                    |  |  |  |  |  |  |  |
| gin Date                                       | 04/03/2018                                                                                                    |  |  |  |  |  |  |  |
| nd Date                                        | 04/30/2018                                                                                                    |  |  |  |  |  |  |  |
| fer Allocation Method                          | First Come First Served                                                                                                    |  |  |  |  |  |  |  |
| antity (Dth/d)                                 | N/A                                                                                                    |  |  |  |  |  |  |  |
| n Acpt Rate                                    | \$0.0427                                                                                                    |  |  |  |  |  |  |  |
| ceipt Discount Meter                           | Group HIGH DESERT RECEIPT METERS                                                                                                    |  |  |  |  |  |  |  |
| livery Discount Meter                          | Group HIGH DESERT DELIVERY METERS                                                                                                    |  |  |  |  |  |  |  |
| ou have any questions,                         | please contact:                                                                                                    |  |  |  |  |  |  |  |
| ontact Name Offi                               | ce Phone Cell Phone Email IM                                                                                                    |  |  |  |  |  |  |  |
| RETT MAYLETT (801                              | 937-6210 (801) 599-4208 brett.maylett@kemrivergas.com ICE Chat-Brett Maylet                                                                                       |  |  |  |  |  |  |  |

DAN ROBBINS (801) 937-6167 (801) 971-9704 Daniel Robbins@kernrivergas.com ICE Chat-Dan Robbins

| KR Customer Activitie 👝      |       |  |
|------------------------------|-------|--|
| Current User: MARYM          |       |  |
| Nominations                  |       |  |
| Nomination                   |       |  |
| Confirmation                 |       |  |
| 🚊 Scheduled Quantity         |       |  |
| Scheduled Quantity for Ship  | per   |  |
| - Scheduled Quantity for Ope | rator |  |
| View Scheduling Results      |       |  |
| Flowing Gas                  |       |  |
| Pre-determined Allocation    |       |  |
| - Allocation                 |       |  |
| Shipper Imbalance            |       |  |
| Allocation for Operator      |       |  |
| 🚊 Imbalance                  |       |  |
| TSA Imbalance History        |       |  |
| OBA Imbalance History        |       |  |
| Shipper Imbalance            |       |  |
| 📄 Measurement                |       |  |
| Measurement Information      |       |  |
| Netting and Trading          |       |  |
| Net Imbal                    |       |  |
| Auth to Post Imbal           |       |  |
| Post Imbal Dwnld             |       |  |
| Imbal Trd                    |       |  |
| Invoicing                    |       |  |
| Invoice                      |       |  |
| Payment Remittance           |       |  |
| - Statement of Account       |       |  |
| Park and Loan Imbalance      |       |  |
| - Hate Lase Reports          |       |  |
|                              |       |  |
| Did.                         |       |  |
| BIOS                         |       |  |
| Awards                       |       |  |
| Pre-approved Bidders List    |       |  |
| Poput                        |       |  |
| Contracte                    |       |  |
| Arreement Request            |       |  |
| - Agreement nequest          |       |  |
| Transportation Sales         |       |  |
| Support                      |       |  |
| Contact Manager              |       |  |
| Expand All Items             |       |  |
|                              |       |  |

#### **Transportation Sales Window**

Highlight the Notice # and select New under Offers.

| >                         | Transportation Sales                                                        |                               |                           |                             |                                      |                   |                               |                         |                            |                   |                      |           |                    |                            |                               |
|---------------------------|-----------------------------------------------------------------------------|-------------------------------|---------------------------|-----------------------------|--------------------------------------|-------------------|-------------------------------|-------------------------|----------------------------|-------------------|----------------------|-----------|--------------------|----------------------------|-------------------------------|
| Firm IT                   | View     MARYM       IT Cycle Deadlines Rate Details FT Entitlement Details |                               |                           |                             |                                      |                   |                               |                         |                            |                   |                      |           |                    |                            |                               |
| - Notices -<br>Retrieve V | Notices Retrieve View Offer Period Deadline Last 4 Days                     |                               |                           |                             |                                      |                   |                               |                         |                            |                   |                      |           |                    |                            |                               |
| Notice #                  | * Notice Status                                                             | Offer<br>Allocation<br>Method | Offer Period<br>Date/Time | End<br>CCT Be               | gin Date E                           | nd Date           | Notice<br>Quantity<br>(Dth/d) | Min Acpt<br>Rate        | Receip                     | ot Meter Group    | Delivery Meter Gro   | oup       |                    |                            |                               |
| 1466                      | Approved                                                                    | Pro Rata                      | 05/02/2018 09:            | 30 AM 05/                   | 03/2018 05                           | 6/03/2018         | 150,000                       | \$0.1200                | ALL RECEIP                 | T + OXY 17-Z      | ALL DLV NO DIRECT CO | NNECTS    |                    |                            |                               |
| 1465                      | Approved                                                                    | First Come First Served       | 04/23/2018 07:            | 15 PM 04/                   | 21/2018 04                           | /23/2018          |                               | \$0.0800                | ALL RECEIP                 | T + OXY 17-Z      | ALL DLV NO DIRECT CO | NNECTS    |                    |                            |                               |
| 1464                      | Approved                                                                    | First Come First Served       | 04/20/2018 07:            | 15 PM 04/                   | 20/2018 04                           | /20/2018          |                               | \$0.0800                | ALL RECEIP                 | T + OXY 17-Z      | ALL DLV NO DIRECT CO | NNECTS    |                    |                            |                               |
| 1463                      | Approved                                                                    | First Come First Served       | 04/19/2018 07:            | 15 PM 04/                   | 19/2018 04                           | /19/2018          |                               | \$0.0800                | ALL RECEIP                 | T + OXY 17-Z      | ALL DLV NO DIRECT CO | NNECTS    |                    |                            |                               |
| 1452                      | Approved                                                                    | First Come First Served       | 04/30/2018 07:            | 15 PM 04/                   | 03/2018 04                           | /30/2018          |                               | \$0.0427                | HIGH DESE                  | RT RECEIPT METERS | HIGH DESERT DELIVERY | METERS    |                    |                            |                               |
|                           |                                                                             |                               |                           |                             |                                      |                   |                               |                         |                            |                   |                      |           |                    |                            |                               |
| Offers<br>New View        | Replace History                                                             |                               |                           |                             |                                      |                   |                               |                         |                            |                   |                      |           |                    |                            |                               |
| Offer #                   | Gas Day Svc Re                                                              | q K Discount Code             | Discount<br>Rate Cycle    | Offer<br>Quantit<br>(Dth/d) | Allocated<br>y Quantity<br>) (Dth/d) | d<br>/<br>Offer R | Electate Max                  | Ove<br>ted Fi<br>Rate R | erride<br>ixed<br>Rate Rec | eipt Meter Group  | Delivery Meter Group | Exhibit A | Offer Svc Req Name | Offer Svc Req<br>Signatory | Offer Change<br>Date/Time CCT |
|                           |                                                                             |                               |                           |                             |                                      |                   |                               |                         |                            |                   |                      |           |                    |                            |                               |
|                           |                                                                             |                               |                           |                             |                                      |                   |                               |                         |                            |                   |                      |           |                    |                            |                               |

If this is the first time you are making an offer, when NEW is selected the window on the next page will appear. Acceptance of the Interruptible Transportation Sales - Terms and Conditions is required to make an offer. Check the "I accept terms and conditions" checkbox, then the Accept button. If you do not wish to accept terms, X out of window; however, you will not be able to submit an Offer.

# Acceptance of Terms

Once the terms have been accepted, this window will not display again, unless the terms have been revised by Kern River.

| Terms And Conditions                                                                                                    | KERN RIVER GAS TRANSMISSION COMPANY<br>INTERRUPTIBLE TRANSPORTATION SALES PROGRAM                                                                                                    | <ol> <li>Shipper's rights are interruptible, and capacity will be scheduled in accordance with Section 13 of the General Terms and Conditions of Kern River's FERC Gas Tariff.</li> </ol>                                                                                                    |
|----------------------------------------------------------------------------------------------------|----------------------------------------------------------------------------------------------------|----------------------------------------------------------------------------------------------------|
| Interruptible Transportation Sales 1 / 1                                                                                                    | Kern River's Interruptible Transportation Sales Program (Program) enables a Shipper to electronically submit and Kern River to electronically accept or reject short-term offers for interruptible transportation service, allowing the parties to react quickly to market opportunities.                                                                                                    | 10. If the transportation rate is based on an index formula, Kern River will use a derived rate based<br>on a formula such as the formula set forth below and the most current price information<br>available at the time to determine the rate for scheduling purposes; however, the<br>transportation rate payable by Shipper will be based on the index formula set forth in Exhibit<br>"A" of Shipper's TSA and the actual index price(s) for the day of flow. |
| KERN RIVER GAS TRANSMISSION COMPANY<br>INTERRUPTIBLE TRANSPORTATION SALES PROGRAM<br>Kern River's Interruptible Transportation Sales Program (Program) enables a Shipper to<br>electronically submit and Kern River to electronically accept or reject short-term offers for<br>interruptible transportation service, allowing the parties to react quickly to market opportunities.                                                                                                    | From time to time, Kern River will post a notice on its website identifying specific receipt/delivery points<br>and associated paths, terms and rates (disclosed or undisclosed) for interruptible transportation<br>capacity available under the Program. A Shipper interested in obtaining such capacity must submit an<br>offer electronically using Kern River's Rapids system. Kern River will evaluate such offer and<br>electronically accept or reject the offer as soon as reasonably practical using Kern River's Rapids system. | Example of Rate Formula Used for Scheduling Purposes Only =<br>The greater of:<br>1) Net Daily Spread – Index Spread Adjustment, or<br>2) The Index Floor Rate.                                                                                                    |
| From time to time, Kern River will post a notice on its website identifying specific receipt/delivery points and associated paths, terms and rates (disclosed or undisclosed) for interruptible transportation capacity available under the Program. A Shipper interested in obtaining such capacity must submit an offer electronically using Kern River's Rapids system. Kern River will evaluate such offer and electronically accept or reject the offer as soon as reasonably practical | <ul> <li>To participate in the Program, Shipper</li> <li>must have a fully executed Interruptible Transportation Service Agreement (TSA) under Rate Schedule KRI-1 or KRI-L1;</li> <li>must have a fully executed Rapids Access Agreement;</li> <li>must accept the Terms and Conditions set forth below.</li> </ul>                                                                                                    | Where:<br>Net Daily Spread = ("KRGT – Del Pool" price* -"Opal Plant Tailgate" price*) – Fuel<br>Index Spread Adjustment = is equal to a positive number expressed in dollars and cents not to exceed                                                                                                    |
| using Kern River's Rapids system. To participate in the Program, Shipper must have a fully executed Interruptible Transportation Service Agreement (TSA) under                                                                                                    | The person authorized by Shipper to transact business electronically on its behalf (User) must have a valid User ID and password on Kern River's Rapids system.                                                                                                    | four decimal places or as a percentage of the Net Daily Spread.<br>Fuel = Product of (i) compressor fuel and lost and unaccounted-for gas reimbursement factor for<br>interruptible service under Rate Schedule KRI-1, assuming a path from the Opal receipt point to the<br>SoCal delivery point, regardless of the path nominated, and (ii) Kern River, Opal Plant price.                                                                                        |
| Rate Schedule KN-1 or KN-L1; <ul> <li>must have a fully executed Rapids Access Agreement;</li> <li>must accept the Terms and Conditions set forth below.</li> </ul> The serve a the include to Chinese to be include a close of the set of the behalf (likes) must have                                                                                                    | <ol> <li>Kern River reserves the right to withdraw or modify the notice on its website at any time prior to<br/>an offer being made by Shipper.</li> <li>All offers are subject to executive unitability and eccentares as rejection by Kern Birds.</li> </ol>                                                                                                    | Index Floor Rate = the minimum interruptible transportation rate that Kern River is willing to accept, exclusive of fuel and applicable surcharges.                                                                                                    |
| a valid User ID and password on Kern River's Rapids system.                                                                                                    | <ol> <li>All others are subject to capacity availability and acceptance of rejection by Kern River.</li> <li>Shipper must establish credit in accordance with Section 29 of Kern River's FERC Gas Tariff on or before the time offer is submitted.</li> <li>Kern River will accept or reject offers on a nondiscriminatory basis and in accordance with its</li> </ol>                                                                                                    | *Price is as shown in the ICE Day Ahead Natural Gas Price Report, West Day Ahead Indices, Wtd. Avg.<br>Index price, for the day of scheduled transportation.                                                                                                    |
| <ol> <li>Kern River reserves the right to withdraw or modify the notice on its website at any time<br/>prior to an offer being made by Shipper.</li> <li>All offers are subject to capacity availability and acceptance or rejection by Kern River.</li> <li>Shipper must establish credit in accordance with Section 29 of Kern River's FERC Gas</li> </ol>                                                                                                    | <ul> <li>established procedures.</li> <li>A rate offered by Shipper and accepted by Kern River constitutes an electronically executed<br/>Exhibit "A" to Shipper's TSA. Such Exhibit "A" will show the accepted rate, the applicable receipt<br/>and delivery points, quantity and term.</li> </ul>                                                                                                    | <ol> <li>All terms and conditions not outlined herein will be administered pursuant to Kern River's FERC<br/>Gas Tariff.</li> </ol>                                                                                                    |
| Tariff on or before the time offer is submitted.         4       Karn River will accent or reject offers on a nondiscriminatory basis and in accordance with         I accept terms and conditions                                                                                                    | <ul> <li>o. Snipper may increase the rate offered at any time during the gas day, but such increased rate will apply to all scheduled quantities for that particular gas day.</li> <li>7. In addition to the transportation rate, Shipper will reimburse Kern River in-kind for compressor fuel used and lost and unaccounted for gas and will pay all applicable surcharges.</li> <li>8. If Kern River accents an interruintible transportation rate that is less than Kern River's maximum</li> </ul>                                    |                                                                                                    |
| Accept                                                                                                    | of a refer to the accepts an interruptible transportation rate data is less than Ref River's maximum interruptible rate and limits the discount to specific paths and receipt/delivery points, Shipper can nominate to other paths and receipt/delivery points on Kern River's mainline system; but, in doing so, agrees to pay Kern River's maximum interruptible rate.                                                                                                    |                                                                                                    |

#### IT Offer Window – Pro Rata Notice

Making an Offer on a Pro Rata Notice.

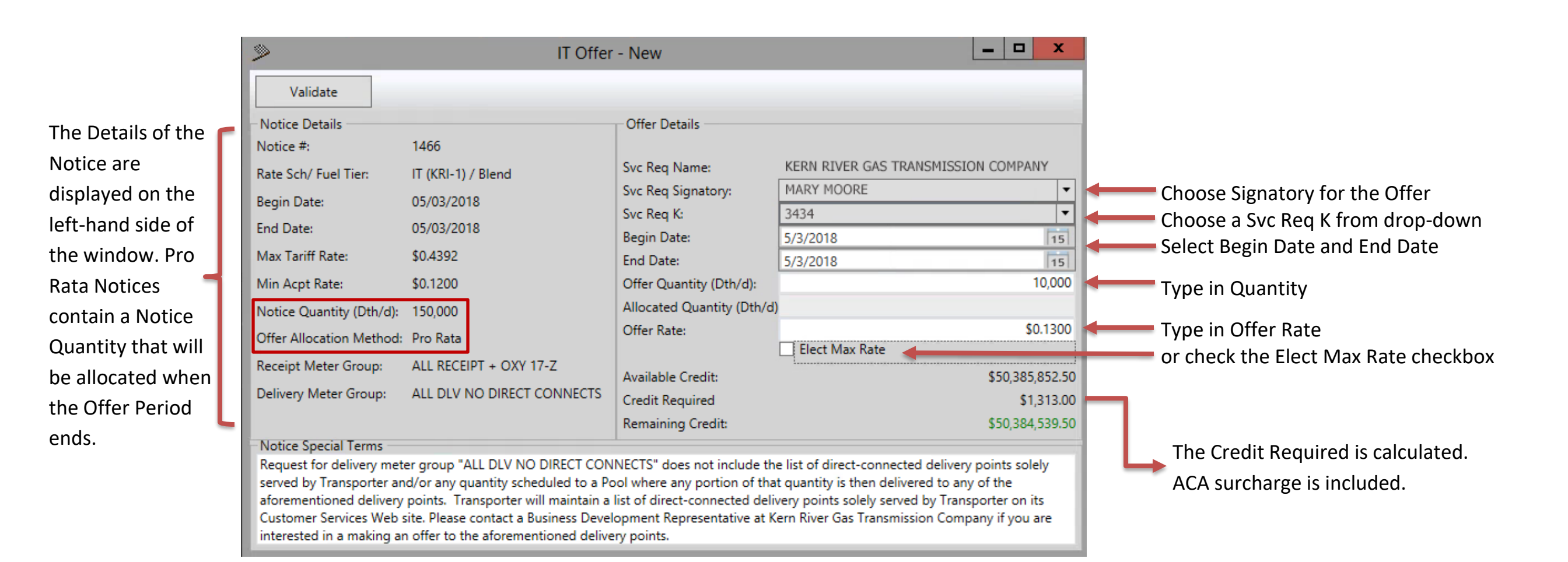

## IT Offer Window – Pro Rata Notice (Continued)

If there are validation errors, the fields in error will be highlighted in red and a Validation Errors message box will describe what should be corrected.

| >                        | IT Offer                              | r - New                      | l                                    | - <b>D</b> X    |                                                                                                    |     |
|--------------------------|---------------------------------------|------------------------------|--------------------------------------|-----------------|----------------------------------------------------------------------------------------------------|-----|
| Validate                 |                                       |                              |                                      |                 |                                                                                                    |     |
| Notice Details           |                                       | Offer Details                |                                      |                 |                                                                                                    |     |
| Notice #:                | 1466                                  |                              |                                      |                 | a second second s |     |
| Rate Sch/ Fuel Tier:     | IT (KRI-1) / Blend                    | Svc Req Name:                | KERN RIVER GAS TRANSMISSIO           | N COMPANY       | Validation Errors                                                                                                    |     |
| Begin Date:              | 05/03/2018                            | Svc Req Signatory:           | MARY MOORE                           | -               |                                                                                                    |     |
| End Data                 | 05/02/2010                            | Svc Req K:                   |                                      | •               | Contract required                                                                                                    |     |
| ind Date:                | 05/05/2018                            | Begin Date:                  | 5/1/2018                             | 15              | Offer Rate must be between \$0.1200 and \$0.4392                                                                                                    |     |
| Max Tariff Rate:         | \$0.4392                              | End Date:                    | 5/4/2018                             | 15              | Begin Date must be between Notice Begin Date and Notice End I                                                                                                    | ate |
| Min Acpt Rate:           | \$0.1200                              | Offer Quantity (Dth/d):      |                                      | 0               | End Date must be between Notice Begin Date and Notice End Da                                                                                                    | е.  |
| Notice Quantity (Dth/d): | 150,000                               | Allocated Quantity (Dth/d    | )                                    |                 |                                                                                                    |     |
| Offer Allocation Method: | : Pro Rata                            | Offer Rate:                  |                                      | \$0.0000        |                                                                                                    | οк  |
| Receipt Meter Group      | ALL RECEIPT + OXV 17-7                |                              | Elect Max Rate                       |                 |                                                                                                    |     |
|                          |                                       | Available Credit:            |                                      | \$50,385,852.50 |                                                                                                    |     |
| Delivery Meter Group:    | ALL DLV NO DIRECT CONNECTS            | Credit Required              |                                      | \$0.00          |                                                                                                    |     |
|                          |                                       | Remaining Credit:            |                                      | \$50,385,852.50 |                                                                                                    |     |
| Notice Special Terms —   |                                       |                              |                                      |                 |                                                                                                    |     |
| Request for delivery met | ter group "ALL DLV NO DIRECT CON      | INECTS" does not include th  | e list of direct-connected delivery  | points solely   |                                                                                                    |     |
| served by Transporter ar | nd/or any quantity scheduled to a Po  | ool where any portion of tha | at quantity is then delivered to any | of the          |                                                                                                    |     |
| aforementioned delivery  | y points. Transporter will maintain a | list of direct-connected del | ivery points solely served by Transp | orter on its    |                                                                                                    |     |
| Customer Services Web    | site. Please contact a Business Deve  | Iopment Representative at k  | Kern River Gas Transmission Compa    | iny if you are  |                                                                                                    |     |
| interested in a making a | in offer to the aforementioned delive | ery points.                  |                                      |                 |                                                                                                    |     |

### IT Offer Window – Pro Rata Notice (Continued)

# If there are no errors, the Offer is ready to Submit.

| >                        | IT Offer                   | - New                      |                                     |  |  |  |
|--------------------------|----------------------------|----------------------------|-------------------------------------|--|--|--|
| Validate                 |                            |                            |                                     |  |  |  |
| - Notice Details         |                            | Offer Details              |                                     |  |  |  |
| Notice #:                | 1466                       |                            |                                     |  |  |  |
| Rate Sch/ Fuel Tier:     | IT (KRI-1) / Blend         | Svc Req Name:              | KERN RIVER GAS TRANSMISSION COMPANY |  |  |  |
| Regin Date:              | 05/02/2018                 | Svc Req Signatory:         | MARY MOORE                          |  |  |  |
| s i p :                  | 05/03/2010                 | Svc Req K:                 | 3434 🔻                              |  |  |  |
| End Date:                | 05/03/2018                 | Begin Date:                | 5/3/2018                            |  |  |  |
| Max Tariff Rate:         | \$0.4392                   | End Date:                  | 5/3/2018                            |  |  |  |
| Min Acpt Rate:           | \$0.1200                   | Offer Quantity (Dth/d):    | 10,000                              |  |  |  |
| Notice Quantity (Dth/d): | 150,000                    | Allocated Quantity (Dth/d) |                                     |  |  |  |
| Offer Allocation Method: | Pro Rata                   | Offer Rate:                | \$0.1300                            |  |  |  |
| Presint Mater Crown      |                            |                            | Elect Max Rate                      |  |  |  |
| Receipt Meter Group:     | ALL RECEIPT + OAY 17-2     | Available Credit:          | \$50,385,852.50                     |  |  |  |
| Delivery Meter Group:    | ALL DLV NO DIRECT CONNECTS | Credit Required            | \$1,313.00                          |  |  |  |
|                          |                            | Remaining Credit:          | \$50,384,539.50                     |  |  |  |

#### Notice Special Terms

Request for delivery meter group "ALL DLV NO DIRECT CONNECTS" does not include the list of direct-connected delivery points solely served by Transporter and/or any quantity scheduled to a Pool where any portion of that quantity is then delivered to any of the aforementioned delivery points. Transporter will maintain a list of direct-connected delivery points solely served by Transporter on its Customer Services Web site. Please contact a Business Development Representative at Kern River Gas Transmission Company if you are interested in a making an offer to the aforementioned delivery points.

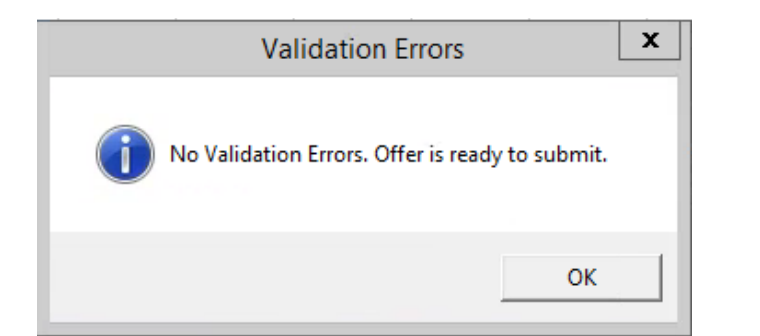

## Click the Submit Offer button.

| >                                             | IT Offer                                             | New 📃 🗖                                                   |                                                  |  |  |  |  |
|-----------------------------------------------|------------------------------------------------------|-----------------------------------------------------------|--------------------------------------------------|--|--|--|--|
| Submit Offer                                  |                                                      |                                                           |                                                  |  |  |  |  |
| Notice Details<br>Notice #:                   | 1466                                                 | Offer Details                                             | KEDN DIVED GAS TRANSMISSION COMPANY              |  |  |  |  |
| Rate Sch/ Fuel Tier:<br>Begin Date:           | IT (KRI-1) / Blend<br>05/03/2018                     | Svc Req Signatory:                                        | MARY MOORE                                       |  |  |  |  |
| End Date:<br>Max Tariff Rate:                 | 05/03/2018<br>\$0.4392                               | Begin Date:<br>End Date:                                  | 5/3/2018 15<br>5/3/2018 15                       |  |  |  |  |
| Min Acpt Rate:<br>Notice Quantity (Dth/d):    | \$0.1200<br>150.000                                  | Offer Quantity (Dth/d):<br>Allocated Quantity (Dth/d)     | 10,000<br>d)                                     |  |  |  |  |
| Offer Allocation Method:                      | Pro Rata                                             | Offer Rate:                                               | \$0.1300                                         |  |  |  |  |
| Receipt Meter Group:<br>Delivery Meter Group: | ALL RECEIPT + OXY 17-Z<br>ALL DLV NO DIRECT CONNECTS | Available Credit:<br>Credit Required<br>Remaining Credit: | \$50,385,852.50<br>\$1,313.00<br>\$50,384,539.50 |  |  |  |  |

#### ce Special Terms

Request for delivery meter group "ALL DLV NO DIRECT CONNECTS" does not include the list of direct-connected delivery points solely served by Transporter and/or any quantity scheduled to a Pool where any portion of that quantity is then delivered to any of the aforementioned delivery points. Transporter will maintain a list of direct-connected delivery points solely served by Transporter on its Customer Services Web site. Please contact a Business Development Representative at Kern River Gas Transmission Company if you are interested in a making an offer to the aforementioned delivery points.

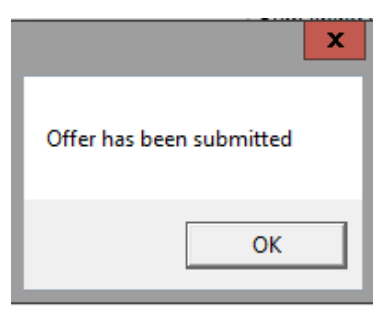

### **Replacing an Offer – Pro Rata**

Prior to the expiration of the Offer Period End Date/Time, an Offer on a Pro Rata notice can be Replaced with an Offer for a higher or lower Quantity and/or a higher Offer Rate.

| ۶                                                                                                    | IT Offer Gas D                                                                                                    | ay - Replace                                                                                                    |                                                                                                    | - 🗆 X                                                                         | >                                                                                                    | IT Offer Gas E                                                                                                    | )ay - Replace                                                                                                    |                                                                                                    |                                                                                        | D X                                       |
|----------------------------------------------------------------------------------------------------|----------------------------------------------------------------------------------------------------|----------------------------------------------------------------------------------------------------|----------------------------------------------------------------------------------------------------|-------------------------------------------------------------------------------|----------------------------------------------------------------------------------------------------|----------------------------------------------------------------------------------------------------|----------------------------------------------------------------------------------------------------|----------------------------------------------------------------------------------------------------|----------------------------------------------------------------------------------------|-------------------------------------------|
| Validate                                                                                                    |                                                                                                    |                                                                                                    |                                                                                                    |                                                                               | Validate                                                                                                    |                                                                                                    |                                                                                                    |                                                                                                    |                                                                                        |                                           |
| Notice Details<br>Notice #:<br>Rate Sch/ Fuel Tier:<br>Begin Date:<br>End Date:<br>Max Tariff Rate:                                                          | 1466<br>IT (KRI-1) / Blend<br>05/03/2018<br>05/03/2018<br>\$0.4392                                                                                                    | Offer Details<br>Offer #:<br>Svc Req Name:<br>Svc Req Signatory:<br>Svc Req K:<br>Begin Date:<br>End Date:                                                        | 10072<br>KERN RIVERGAS TRANSMISSIC<br>MARY MOORE<br>3434<br>5/3/2018                                                                          | ON COMPANY                                                                    | Notice Details<br>Notice #:<br>Rate Sch/ Fuel Tier:<br>Begin Date:<br>End Date:<br>Max Tariff Rate:                                                           | 1466<br>IT (KRI-1) / Blend<br>05/03/2018<br>05/03/2018<br>\$0.4392                                                                                                    | Offer Details<br>Offer #:<br>Svc Req Name:<br>Svc Req Signatory:<br>Svc Req K:<br>Begin Date:<br>End Detail                                                          | 10072<br>KERN RIVERGAS TRAI<br>MARY MOORE<br>3434<br>5/3/2018                                           | NSMISSION COM                                                                          | 1PANY                                     |
| Min Acpt Rate:                                                                                                    | \$0.1200                                                                                                    | Offer Quantity (Dth/d):                                                                                                    |                                                                                                    | 10,000                                                                        | Min Acpt Rate:                                                                                                    | \$0.1200                                                                                                    | Offer Quantity (Dth/d):                                                                                                    | 5/3/2018                                                                                                |                                                                                        | 12,0000                                   |
| Notice Quantity (Dth/d):<br>Offer Allocation Method:                                                                                                    | 150,000<br>Pro Rata                                                                                                    | Offer Rate:                                                                                                    | Elect Max Rate                                                                                                    | \$0.1300                                                                      | Notice Quantity (Dth/d):<br>Offer Allocation Method:                                                                                                    | 150,000<br>Pro Rata                                                                                                    | Allocated Quantity (Dth/d):<br>Offer Rate:                                                                                                    | Elect Max Rate                                                                                          | -                                                                                      | \$0.1400                                  |
| Receipt Meter Group:<br>Delivery Meter Group:                                                                                                    | ALL RECEIPT + OXY 17-Z<br>ALL DLV NO DIRECT CONNECTS                                                                                                    | Available Credit:<br>Additional Credit Required:                                                                                                    |                                                                                                    | \$50,384,539.50<br>\$0.0000                                                   | Receipt Meter Group:<br>Delivery Meter Group:                                                                                                    | ALL RECEIPT + OXY 17-Z<br>ALL DLV NO DIRECT CONNECTS                                                                                                    | Available Credit:<br>Additional Credit Required:                                                                                                    |                                                                                                    | \$50,3                                                                                 | 384,539.50<br>\$382.60                    |
| Notice Special Terms<br>Request for delivery met<br>served by Transporter ar<br>aforementioned delivery<br>Customer Services Web<br>interested in a making a | ter group "ALL DLV NO DIRECT CON<br>nd/or any quantity scheduled to a Po<br>points. Transporter will maintain a<br>site. Please contact a Business Devel<br>n offer to the aforementioned delive | Remaining Credit:<br>NECTS" does not include the<br>pol where any portion of that<br>list of direct-connected delive<br>opment Representative at Ke<br>ry points. | list of direct-connected delivery<br>quantity is then delivered to any<br>ery points solely served by Trans<br>rn River Gas Transmission Comp | \$50,384,539.50<br>points solely<br>of the<br>porter on its<br>any if you are | Notice Special Terms<br>Request for delivery met<br>served by Transporter ar<br>aforementioned delivery<br>Customer Services Web<br>interested in a making ar | er group "ALL DLV NO DIRECT CON<br>nd/or any quantity scheduled to a Pa<br>points. Transporter will maintain a<br>site. Please contact a Business Deve<br>n offer to the aforementioned delive | Remaining Credit:<br>INECTS" does not include the<br>bol where any portion of that<br>list of direct-connected delive<br>lopment Representative at Ke<br>ery points. | list of direct-connecte<br>quantity is then delive<br>ry points solely servec<br>rn River Gas Transmiss | \$50,3<br>I delivery points<br>ed to any of the<br>by Transporter o<br>on Company if y | 384,153.90<br>solely<br>on its<br>/ou are |

The additional Credit Required is calculated based on the increase or decrease in quantity and/or the increase in rate. The ACA surcharge is included.

#### **Replacing an Offer – Pro Rata**

Following the expiration of the Offer Period End Date/Time, the Notice Capacity is allocated. Once capacity has been allocated, the Offer can only be replaced with a lower Quantity and/or a higher Offer Rate offer.

| >                                                                                                    | IT Offer Gas D                                                                                                    | ay - Replace                                                                                                    | -                                                                                                    | . 🗆 X                                            | >                                                                                                    | IT Offer Gas E                                                                                                    | Day - Replace                                                                                                    |                                                                                                    |                                                                                    |
|----------------------------------------------------------------------------------------------------|----------------------------------------------------------------------------------------------------|----------------------------------------------------------------------------------------------------|----------------------------------------------------------------------------------------------------|--------------------------------------------------|----------------------------------------------------------------------------------------------------|----------------------------------------------------------------------------------------------------|----------------------------------------------------------------------------------------------------|----------------------------------------------------------------------------------------------------|------------------------------------------------------------------------------------|
| Validate                                                                                                    |                                                                                                    |                                                                                                    |                                                                                                    |                                                  | Validate                                                                                                    |                                                                                                    |                                                                                                    |                                                                                                    |                                                                                    |
| Notice Details<br>Notice #:<br>Rate Sch/ Fuel Tier:<br>Begin Date:<br>End Date:<br>Max Tariff Rate:                                  | 1466<br>IT (KRI-1) / Blend<br>05/03/2018<br>05/03/2018<br>\$0.4392                                                                                                    | Offer Details<br>Offer #:<br>Svc Req Name:<br>Svc Req Signatory:<br>Svc Req K:<br>Begin Date:<br>End Date:                                    | 10072<br>KERN RIVERGAS TRANSMISSION O<br>MARY MOORE<br>3434<br>5/3/2018                                                                                       | COMPANY                                          | Notice Details<br>Notice #:<br>Rate Sch/ Fuel Tier:<br>Begin Date:<br>End Date:<br>Max Tariff Rate:                                   | 1466<br>IT (KRI-1) / Blend<br>05/03/2018<br>\$0.4392                                                                                                    | Offer Details<br>Offer #:<br>Svc Req Name:<br>Svc Req Signatory:<br>Svc Req K:<br>Begin Date:<br>End Date:                                      | 10072<br>KERN RIVERGAS TRANSM<br>MARY MOORE<br>3434<br>5/3/2018<br>5/3/2018                                            | 1ISSION COMPANY                                                                    |
| Min Acpt Rate:                                                                                                    | \$0.1200                                                                                                    | Offer Quantity (Dth/d):<br>Allocated Quantity (Dth/d):                                                                                        |                                                                                                    | 10,000                                           | Min Acpt Rate:<br>Notice Quantity (Dth/d):                                                                                            | \$0.1200<br>150.000                                                                                                    | Offer Quantity (Dth/d):<br>Allocated Quantity (Dth/d):                                                                                          |                                                                                                    | 8,00<br>10,0                                                                       |
| Offer Allocation Method:<br>Receipt Meter Group:                                                                                     | Pro Rata<br>ALL RECEIPT + OXY 17-Z                                                                                                    | Offer Rate:<br>Available Credit:                                                                                                    | Elect Max Rate                                                                                                    | \$0.1300<br>50,384,539.50                        | Offer Allocation Method:<br>Receipt Meter Group:                                                                                      | Pro Rata<br>ALL RECEIPT + OXY 17-Z                                                                                                    | Offer Rate:<br>Available Credit:                                                                                                    | Elect Max Rate                                                                                                    | \$0.14<br>\$50,384,539                                                             |
| Delivery Meter Group:                                                                                                    | ALL DLV NO DIRECT CONNECTS                                                                                                    | Additional Credit Required:<br>Remaining Credit:                                                                                              | \$                                                                                                    | \$0.0000<br>50,384,539.50                        | Notice Special Terms                                                                                                    | ALL DEVINO DIRECT CONNECTS                                                                                                    | Additional Credit Required:<br>Remaining Credit:                                                                                                | [                                                                                                    | \$50,384,72                                                                        |
| Request for delivery met<br>served by Transporter ar<br>aforementioned delivery<br>Customer Services Web<br>interested in a making a | er group "ALL DLV NO DIRECT CON<br>Id/or any quantity scheduled to a Po<br>points. Transporter will maintain a<br>site. Please contact a Business Devel<br>n offer to the aforementioned delive | NECTS" does not include the<br>ool where any portion of that<br>list of direct-connected delive<br>opment Representative at Ker<br>ny points. | list of direct-connected delivery poi<br>quantity is then delivered to any of i<br>ery points solely served by Transport<br>rn River Gas Transmission Company | ints solely<br>the<br>ter on its<br>r if you are | Request for delivery met<br>served by Transporter an<br>aforementioned delivery<br>Customer Services Web<br>interested in a making an | er group "ALL DLV NO DIRECT CON<br>Id/or any quantity scheduled to a Po<br>points. Transporter will maintain a<br>site. Please contact a Business Deve<br>n offer to the aforementioned delive | INECTS" does not include the<br>bol where any portion of that<br>list of direct-connected delive<br>lopment Representative at Ke<br>ery points. | list of direct-connected de<br>quantity is then delivered<br>ary points solely served ( y<br>rn River Gas Transmissich | elivery points solely<br>to any of the<br>Transporter on its<br>Company if you are |

The additional Credit Required is adjusted based on the decrease in quantity and/or the increase in rate. The ACA surcharge is included.

- - ×

-

-

8,0000 10,000 \$0.1400

\$50,384,539.50 (\$182.60) \$50,384,722.10

### **Email Notification – Pro Rata Notice**

When the Offer Period End Date/Time expires on a Pro Rata notice, the Notice Quantity is allocated based on rate, from highest rate to lowest rate. Offers with the same rate are allocated on a pro rata basis. An Exhibit A is executed and an email notification is sent to the Svc Req Signatory and Svc Req Submitter with the Discount Code and the Allocated Quantity. Nominations can be entered.

| Tue 4/24/2018 1                                                                                                    | 11:37 AM                                                                                                    |  |  |  |  |  |  |  |  |
|----------------------------------------------------------------------------------------------------|----------------------------------------------------------------------------------------------------|--|--|--|--|--|--|--|--|
| prbatch@kernrivergas.com                                                                                                    |                                                                                                    |  |  |  |  |  |  |  |  |
| IT Offer Request #10072 Has Been Allocated                                                                                                    |                                                                                                    |  |  |  |  |  |  |  |  |
| To Mary.Moore@KernRiverGa                                                                                                    | ias.com                                                                                                    |  |  |  |  |  |  |  |  |
|                                                                                                    |                                                                                                    |  |  |  |  |  |  |  |  |
| The following IT Offer Request has been allocated. Gas days having non-zero allocated quantities are available for shipper nominations, and an Exhibit A has been executed.                                                                                                    |                                                                                                    |  |  |  |  |  |  |  |  |
| Offer # Svc Reg K Disc                                                                                                    | scount Code Svc Reg Name Gas Day Execution Date/Time Offer Quantity Allocated Quantity Offer Rate Receipt Meter Group Delivery Meter Group Svc Reg Signatory Svc Reg Submitter |  |  |  |  |  |  |  |  |
| 10072 3434 .343                                                                                                    | 34IT KRGT 05/03/2018 04/23/2018 17:49:17<br>CCT 10,000 10,000 \$0.1300 ALL RECEIPT +<br>OXY 17-Z ALL DLV NO<br>DIRECT CONNECTS MARY<br>MOORE MARY                              |  |  |  |  |  |  |  |  |
| The offer was made on th                                                                                                    | his notice:                                                                                                    |  |  |  |  |  |  |  |  |
| Notice #                                                                                                    | 1466                                                                                                    |  |  |  |  |  |  |  |  |
| Rate Sch/Fuel Tier                                                                                                    | IT (KRI-1) / Blend                                                                                                    |  |  |  |  |  |  |  |  |
| Notice Begin Date                                                                                                    | 05/03/2018                                                                                                    |  |  |  |  |  |  |  |  |
| Notice End Date                                                                                                    | 05/03/2018                                                                                                    |  |  |  |  |  |  |  |  |
| Min Acpt Rate                                                                                                    | \$0.1200                                                                                                    |  |  |  |  |  |  |  |  |
| Offer Allocation Metho                                                                                                    | od Pro Rata                                                                                                    |  |  |  |  |  |  |  |  |
| Notice Quantity (Dth/d)                                                                                                    | 150,000                                                                                                    |  |  |  |  |  |  |  |  |
| Receipt Meter Group                                                                                                    | ALL RECEIPT + OXY 17-Z                                                                                                    |  |  |  |  |  |  |  |  |
| Delivery Meter Group                                                                                                    | ALL DLV NO DIRECT CONNECTS                                                                                                    |  |  |  |  |  |  |  |  |
| Special Terms Request for delivery meter group "ALL DLV NO DIRECT CONNECTS" does not include the list of direct-connected delivery points solely served by Transporter and/or any quantity scheduled to a Pool where any portion of that quantity is then delivered to any of the aforementioned delivery points. Transporter will maintain a list of direct-connected delivery points solely served by Transporter on its Customer Services Web site. Please contact a Business Development Representative at Kern River Gas Transmission Company if you are interested in a making an offer to the aforementioned delivery points. |                                                                                                    |  |  |  |  |  |  |  |  |
| If you have any questions, please contact:                                                                                                    |                                                                                                    |  |  |  |  |  |  |  |  |
| Contact Name Off                                                                                                    | fice Phone Cell Phone Email IM                                                                                                    |  |  |  |  |  |  |  |  |
| BRETT MAYLETT (801                                                                                                    | 01) 937-6210 (801) 599-4208 brett.maylett@kemrivergas.com ICE Chat-Brett Maylett                                                                                               |  |  |  |  |  |  |  |  |
| DAN ROBBINS (801                                                                                                    | 01) 937-6167 (801) 971-9704 Daniel.Robbins@kernrivergas.com ICE Chat-Dan Robbins                                                                                               |  |  |  |  |  |  |  |  |

# IT Offer Window – First Come First Served Notice

Making an Offer on a First Come First Served Notice

|                     | >                                                                                                    | IT Offer                                                                                                    | - New                                                                                                    |                                                                                                    | _ <b>_</b> X                                 |                                      |
|---------------------|----------------------------------------------------------------------------------------------------|----------------------------------------------------------------------------------------------------|----------------------------------------------------------------------------------------------------|----------------------------------------------------------------------------------------------------|----------------------------------------------|--------------------------------------|
|                     | Validate                                                                                                    |                                                                                                    |                                                                                                    |                                                                                                    |                                              |                                      |
| r.                  | - Notice Details                                                                                            |                                                                                                    | Offer Details                                                                                                 |                                                                                                    |                                              |                                      |
| The Details of the  | Notice #:                                                                                                   | 1484                                                                                                    |                                                                                                    |                                                                                                    |                                              |                                      |
| Notice are          | Rate Sch/ Fuel Tier:                                                                                        | IT (KRI-1) / Blend                                                                                                    | Svc Req Name:                                                                                                 | KERN RIVER GAS TRANSMISS                                                                                |                                              | Choose Signatory for the Offer       |
| displayed on the    | Begin Date:                                                                                                 | 05/15/2018                                                                                                    | Svc Reg Signatory:                                                                                            | 3434                                                                                                    |                                              | Choose a Svc Reg K from dron-down    |
| left-hand side of   | End Date:                                                                                                   | 05/15/2018                                                                                                    | Begin Date:                                                                                                   | 5/15/2018                                                                                               | 15                                           |                                      |
| the window. First   | Max Tariff Rate:                                                                                            | \$0.4392                                                                                                    | End Date:                                                                                                    | 5/15/2018                                                                                               | 15                                           | Select Begin Date and End Date       |
| Come First          | Min Acpt Rate:                                                                                              | \$0.1500                                                                                                    | Offer Quantity (Dth/d):                                                                                       |                                                                                                    | 8,000                                        | Type in Quantity                     |
| Come First Served   | Notice Quantity (Dth/d):                                                                                    |                                                                                                    | Allocated Quantity (Dth/d):                                                                                   |                                                                                                    |                                              |                                      |
| Notices do not      | Offer Allocation Method:                                                                                    | First Come First Served                                                                                                    | Offer Rate:                                                                                                   |                                                                                                    | \$0.1550                                     | Iype in Offer Rate                   |
| have a Notice       | Receipt Meter Group:                                                                                        | ALL RECEIPT POINTS                                                                                                    |                                                                                                    | Elect Max Rate                                                                                          |                                              | or check the Elect Max Rate checkbox |
| Quantity. Capacity  | Delivery Meter Group                                                                                        |                                                                                                    | Available Credit:                                                                                             |                                                                                                    | unlimited                                    |                                      |
| is allocated at the | beinery meter broup.                                                                                        |                                                                                                    | Credit Required                                                                                               |                                                                                                    | \$1,250.40                                   |                                      |
| time the Offer is   | - Notice Special Terms                                                                                      |                                                                                                    | Kemaining Credit:                                                                                             |                                                                                                    | unimited                                     | The Credit Required is calculated.   |
| submitted.          | Request for delivery met                                                                                    | er group "ALL DLV NO DIRECT CON                                                                                                    | NECTS" does not include the                                                                                   | list of direct-connected delivery                                                                       | points solely                                | ACA surcharge is included.           |
|                     | served by Transporter an<br>aforementioned delivery<br>Customer Services Web s<br>interested in a making ar | a/or any quantity scheduled to a Popoints. Transporter will maintain a site. Please contact a Business Develor offer to the aforementioned delivered. | ooi where any portion of that<br>list of direct-connected delive<br>opment Representative at Ke<br>ry points. | quantity is then delivered to any<br>ry points solely served by Trans<br>rn River Gas Transmission Comp | y of the<br>porter on its<br>pany if you are |                                      |

# IT Offer Window – First Come First Served Notice (Continued)

If there are validation errors, the fields in error will be highlighted in red and a Validation Errors message box will describe what should be corrected.

| >                                                | IT Offe                                                                       | r - New                         |                                                                  | _ <b>D</b> X      |
|--------------------------------------------------|-------------------------------------------------------------------------------|---------------------------------|------------------------------------------------------------------|-------------------|
| Validate                                         |                                                                               |                                 |                                                                  |                   |
| Notice Details                                   |                                                                               | Offer Details                   |                                                                  |                   |
| Notice #:                                        | 1484                                                                          |                                 |                                                                  |                   |
| Rate Sch/ Fuel Tier:                             | IT (KRI-1) / Blend                                                            | Svc Req Name:                   | KERN RIVER GAS TRANSMI                                           | SSION COMPANY     |
| Regin Date:                                      | 05/15/2018                                                                    | Svc Req Signatory:              | MARY MOORE                                                       | •                 |
| s i b i                                          | 05/15/2010                                                                    | Svc Req K:                      |                                                                  | •                 |
| End Date:                                        | 05/15/2018                                                                    | Begin Date:                     | 5/14/2018                                                        | 15                |
| Max Tariff Rate:                                 | \$0.4392                                                                      | End Date:                       | 5/16/2018                                                        | 15                |
| Min Acpt Rate:                                   | \$0.1500                                                                      | Offer Quantity (Dth/d):         |                                                                  | 0                 |
| Notice Quantity (Dth/d):                         |                                                                               | Allocated Quantity (Dth/d):     |                                                                  |                   |
| Offer Allocation Method                          | First Come First Served                                                       | Offer Rate:                     |                                                                  | \$0.0000          |
|                                                  |                                                                               |                                 | Elect Max Rate                                                   |                   |
| Receipt Meter Group:                             | ALL RECEIPT POINTS                                                            | Available Credit:               |                                                                  | \$1,333,707.60    |
| Delivery Meter Group:                            | ALL DLV NO DIRECT CONNECTS                                                    | Credit Required                 |                                                                  | \$0.00            |
|                                                  |                                                                               | Remaining Credit:               |                                                                  | \$1,333,707.60    |
| -Notice Special Terms                            |                                                                               | 1                               |                                                                  |                   |
| Request for delivery me                          | ter group "ALL DLV NO DIRECT CON                                              | NECTS" does not include the     | list of direct-connected delive                                  | ery points solely |
| served by Transporter a                          | nd/or any quantity scheduled to a P                                           | ool where any portion of that   | quantity is then delivered to a                                  | any of the        |
| atorementioned delivery<br>Customer Services Web | y points. Transporter will maintain a<br>site. Please contact a Business Deve | list of direct-connected delive | ery points solely served by Tra<br>rn River Gas Transmission Cou | insporter on its  |
| interested in a making a                         | an offer to the aforementioned delive                                         | ery points.                     |                                                                  | inpuny in you are |

## IT Offer Window – First Come First Served Notice (Continued)

If there are no errors, the Offer is ready to Submit.

| II Ollei                   | - New                                                                                                    | Ĺ                                                                                                    |                                                                                                    |
|----------------------------|----------------------------------------------------------------------------------------------------|----------------------------------------------------------------------------------------------------|----------------------------------------------------------------------------------------------------|
|                            |                                                                                                    |                                                                                                    |                                                                                                    |
|                            | Offer Details                                                                                                    |                                                                                                    |                                                                                                    |
| 1484                       |                                                                                                    |                                                                                                    |                                                                                                    |
| IT (KRI-1) / Blend         | Svc Req Name:                                                                                                    | KERN RIVER GAS TRANSMISSI                                                                                                    | ON COMPANY                                                                                                    |
| 05 (15 (2010               | Svc Req Signatory:                                                                                                    | MARY MOORE                                                                                                    | -                                                                                                    |
| 05/15/2018                 | Svc Req K:                                                                                                    | 3434                                                                                                    | •                                                                                                    |
| 05/15/2018                 | Begin Date:                                                                                                    | 5/15/2018                                                                                                    | 15                                                                                                    |
| \$0.4392                   | End Date:                                                                                                    | 5/15/2018                                                                                                    | 15                                                                                                    |
| \$0.1500                   | Offer Quantity (Dth/d):                                                                                                    |                                                                                                    | 8,000                                                                                                    |
|                            | Allocated Quantity (Dth/d):                                                                                                    |                                                                                                    |                                                                                                    |
|                            | Offer Rate:                                                                                                    |                                                                                                    | \$0.1550                                                                                                    |
| First Come First Served    |                                                                                                    | Elect Max Rate                                                                                                    |                                                                                                    |
| ALL RECEIPT POINTS         | Available Credit:                                                                                                    |                                                                                                    | unlimited                                                                                                    |
| ALL DLV NO DIRECT CONNECTS | Credit Required                                                                                                    |                                                                                                    | \$1,250.40                                                                                                    |
|                            | Remaining Credit:                                                                                                    |                                                                                                    | unlimited                                                                                                    |
|                            |                                                                                                    |                                                                                                    |                                                                                                    |
|                            | 1484<br>IT (KRI-1) / Blend<br>05/15/2018<br>05/15/2018<br>\$0.4392<br>\$0.1500<br>First Come First Served<br>ALL RECEIPT POINTS<br>ALL DLV NO DIRECT CONNECTS | 1484       Offer Details         1484       Svc Req Name:         17 (KRI-1) / Blend       Svc Req Signatory:         05/15/2018       Svc Req K:         05/15/2018       Begin Date:         05/15/2018       Begin Date:         \$0.4392       End Date:         \$0.1500       Offer Quantity (Dth/d):         Allocated Quantity (Dth/d):       Allocated Quantity (Dth/d):         First Come First Served       Available Credit:         ALL RECEIPT POINTS       Available Credit:         ALL DLV NO DIRECT CONNECTS       Credit Required         Remaining Credit:       Credit: | 1484       Offer Details         1484       Svc Req Name:       KERN RIVER GAS TRANSMISSIO         05/15/2018       Svc Req Signatory:       MARY MOORE         05/15/2018       Svc Req K:       3434         05/15/2018       Begin Date:       5/15/2018         \$0.4392       End Date:       5/15/2018         \$0.1500       Offer Quantity (Dth/d):       1         Allocated Quantity (Dth/d):       I       1         First Come First Served       Offer Rate:       Elect Max Rate         ALL RECEIPT POINTS       Available Credit:       Credit Required         Remaining Credit:       I       I |

aforementioned delivery points. Transporter will maintain a list of direct-connected delivery points solely served by Transporter on its Customer Services Web site. Please contact a Business Development Representative at Kern River Gas Transmission Company if you are interested in a making an offer to the aforementioned delivery points. Click the Submit Offer button. This process will execute an Exhibit A and assign a discount code.

| Submit Offer             |                                 |                              |                              |                      |
|--------------------------|---------------------------------|------------------------------|------------------------------|----------------------|
| Notice Details           |                                 | Offer Details                |                              |                      |
| Notice #:                | 1484                            |                              |                              |                      |
| Rate Sch/ Fuel Tier:     | IT (KRI-1) / Blend              | Svc Req Name:                | KERN RIVER GAS TRANS         | 1ISSION COMPANY      |
| Pagin Data               | 05/15/2019                      | Svc Req Signatory:           | MARY MOORE                   |                      |
| begin Date:              | 03/13/2018                      | Svc Req K:                   | 3434                         |                      |
| End Date:                | 05/15/2018                      | Begin Date:                  | 5/15/2018                    | 15                   |
| Max Tariff Rate:         | \$0.4392                        | End Date:                    | 5/15/2018                    | 15                   |
| Min Acpt Rate:           | \$0.1500                        | Offer Quantity (Dth/d):      |                              | 8,000                |
| Notice Quantity (Dth/d): |                                 | Allocated Quantity (Dth/d):  |                              |                      |
| Offer Allegation Methods | First Come First Served         | Offer Rate:                  |                              | \$0.1550             |
| Otter Allocation Method: | First Come First Served         |                              | Elect Max Rate               |                      |
| Receipt Meter Group:     | ALL RECEIPT POINTS              | Available Credit:            |                              | unlimited            |
| Delivery Meter Group:    | ALL DLV NO DIRECT CONNECTS      | Credit Required              | \$1,250.40                   |                      |
|                          |                                 | Remaining Credit:            |                              | unlimited            |
| Notice Special Terms     |                                 |                              |                              |                      |
| Request for delivery met | er group "ALL DLV NO DIRECT CON | INECTS" does not include the | list of direct-connected del | livery points solely |

interested in a making an offer to the aforementioned delivery points.

 Validation Errors
 X

 Image: Second state of the second state of the s

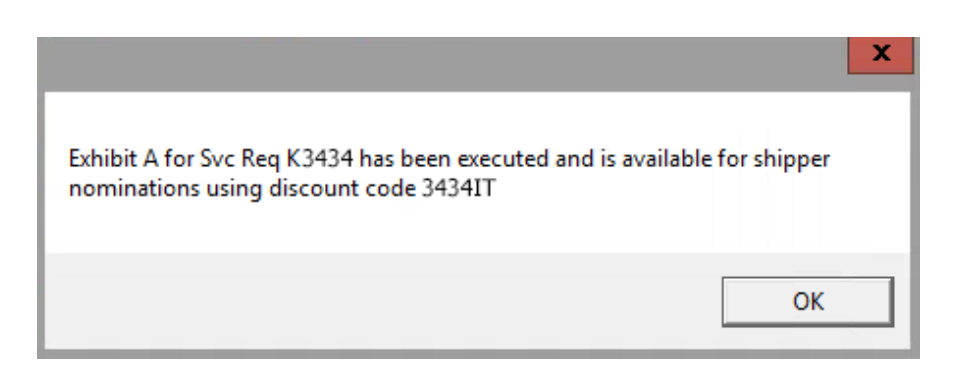

Executed offers will be visible in the Offers section, with an Exhibit A that can be clicked to open and print. You can view the offer details by selecting View. IT offer cycle deadlines can be viewed by clicking on IT Cycle Deadlines button. Offers will be assigned a NAESB cycle based on the Offer execution time.

| >                                                                                                    |                                                                                                    | Transportati                                    | ion Sales                |                                                                                                    |                                                                                                 | _ 🗆 X                         |
|----------------------------------------------------------------------------------------------------|----------------------------------------------------------------------------------------------------|-------------------------------------------------|--------------------------|----------------------------------------------------------------------------------------------------|-------------------------------------------------------------------------------------------------|-------------------------------|
|                                                                                                    |                                                                                                    |                                                 |                          |                                                                                                    | View                                                                                            | 👮 MARYM                       |
|                                                                                                    |                                                                                                    |                                                 |                          |                                                                                                    | IT Cycle Deadlines Rate D                                                                       | etails FT Entitlement Details |
| Firm IT                                                                                                    |                                                                                                    |                                                 |                          |                                                                                                    |                                                                                                 |                               |
| Notices                                                                                                    |                                                                                                    |                                                 |                          |                                                                                                    |                                                                                                 |                               |
| Retrieve View Offer Period Deadline Last 4 Days                                                                       |                                                                                                    |                                                 |                          |                                                                                                    |                                                                                                 |                               |
| Offer<br>Allocation Offer Per                                                                                         | iod End                                                                                                    | Notice<br>Quantity Min Acnt                     |                          |                                                                                                    | > IT Offer Cycle De                                                                             | adl 🗕 🗖 🗙                     |
| Notice # Notice Status Method Date/Tir                                                                                | me CCT Begin Date End Date                                                                                                  | (Dth/d) Rate                                    | Receipt Meter Group      | Delivery Meter Group                                                                                                    |                                                                                                 | IT 0// 0 1                    |
| 1484 Approved First Come First Served 05/15/2018                                                                      | 07:15 PM 05/15/2018 05/15/2018                                                                                              | \$0,1500                                        | ALL RECEIPT POINTS       | ALL DLV NO DIRECT CONNECTS                                                                                                    | NAESB Cycle                                                                                     | Deadline CCT                  |
|                                                                                                    |                                                                                                    |                                                 |                          |                                                                                                    | Timely                                                                                          | 01:15 PM                      |
|                                                                                                    |                                                                                                    |                                                 |                          |                                                                                                    | Evening                                                                                         | 06:15 PM                      |
|                                                                                                    |                                                                                                    |                                                 |                          |                                                                                                    | Intraday-1                                                                                      | 10:15 AM                      |
| - Offers                                                                                                    |                                                                                                    |                                                 |                          |                                                                                                    | Intraday-2                                                                                      | 02:45 PM                      |
| New View Replace History                                                                                              |                                                                                                    |                                                 |                          |                                                                                                    | Intraday-3                                                                                      | 07:15 PM                      |
|                                                                                                    | Offer Allocated                                                                                                    | (                                               | Override                 |                                                                                                    |                                                                                                 |                               |
| Discount                                                                                                    | Quantity Quantity                                                                                                    | Elected                                         | Fixed                    |                                                                                                    |                                                                                                 | Offer Svo                     |
| Offer # Gas Day Syc Reg K Discount Code Rate                                                                          | Cycle (Dth/d) (Dth/d) Off                                                                                                   | er Rate Max Rate                                | Rate Receipt Meter Group | p Delivery Meter Group Exhibi                                                                                                    | t A Offer Svc Rec                                                                               | Name Signato                  |
| 10082 05/ 5// 🎾 IT Offer Gas                                                                                          | s Day - View                                                                                                    |                                                 | ALL RECEIPT POINTS       | ALL DLV NO DIRECT CONNECTS                                                                                                    | hibit A KERN RIVER GAS TRANS                                                                    | SMISSION COMPA MARY MOOF      |
|                                                                                                    |                                                                                                    |                                                 |                          | <b>I</b>                                                                                                    |                                                                                                 |                               |
| - Notice Details                                                                                                    | Offer Details                                                                                                    |                                                 |                          | EXHIBIT                                                                                                    | A"                                                                                              |                               |
| Notice #: 1484                                                                                                    | Otter #: 10082<br>Svc Reg Name: KERN RIVER GAS TI                                                                           | RANSMISSION COMPANY                             |                          | TO INTERRUPTIBLE TRANSI                                                                                                    | ORTATION SERVICE                                                                                |                               |
| Rate Sch/ Fuel Tier: 11 (KRI-1) / Blend                                                                               | Svc Req Signatory: MARY MOORE                                                                                               | •                                               |                          | AGREEME<br>RATE SCHEDU                                                                                                    | NT<br>E KRL-1                                                                                   |                               |
| End Date: 05/15/2018                                                                                                  | Svc Req K: 3434                                                                                                    | <b>*</b>                                        |                          | CONTRACT N                                                                                                    | 0. 3308                                                                                         |                               |
| May Tariff Rate: \$0,4392                                                                                             | Begin Date: 5/15/2018                                                                                                    | 15                                              |                          | BETWEE                                                                                                    | N                                                                                               |                               |
| Min Acnt Rate: \$0.1500                                                                                               | Offer Quantity (Dth/d):                                                                                                    | 8,000                                           |                          | SHELL ENERGY NORTH A                                                                                                    | MERICA (US), L.P.                                                                               |                               |
| Notice Quantity (Dth/d):                                                                                              | Allocated Quantity (Dth/d):                                                                                                 | 8,000                                           |                          | AND<br>KERN RIVER GAS TRANSM                                                                                                    | IISSION COMPANY                                                                                 |                               |
| Offer Allocation Method: First Come First Served                                                                      | Offer Rate:                                                                                                    | \$0.1550                                        |                          | Execution Date and Time of this Exhibit "/                                                                                                    | ": 04/25/2018 02:59:17 PM CCT                                                                   |                               |
| Receipt Meter Group: ALL RECEIPT POINTS                                                                               | Elect Max Rate                                                                                                    |                                                 |                          | Maximur                                                                                                    | n Rate Index Rate Index Percentage                                                              |                               |
| Delivery Meter Group: ALL DLV NO DIRECT CONNECTS                                                                      |                                                                                                    |                                                 |                          | or Fixed<br>Begin End Quantity (5.70)                                                                                                    | Rate Spread Spread<br>), Adjustment,* Adjustment,*                                              |                               |
|                                                                                                    |                                                                                                    |                                                 |                          | 05/15/2018 05/15/2018 8,000 \$0.15                                                                                                    | але парлеале парлеале<br>50                                                                     |                               |
| Notice Special Terms                                                                                                  |                                                                                                    | d defines a fato da l                           |                          | The transportation rate set forth above applies only to transportation un<br>Transportation using points not listed below must be nominated under a | ler this Agreement using the points listed below.<br>separate transportation service agreement. |                               |
| Request for delivery meter group "ALL DLV NO DIRECT CON<br>served by Transporter and/or any quantity scheduled to a P | viveCIS <sup>®</sup> does not include the list of direct-connecte<br>bool where any portion of that quantity is then delive | ed delivery points solely<br>ered to any of the |                          | Autoperation composition insections and the infinitiated under a                                                                                    | and an and a station of the agreement.                                                          |                               |
| aforementioned delivery points. Transporter will maintain a                                                           | Ist of direct-connected delivery points solely serve                                                                        | d by Transporter on its                         |                          | Meter Meter<br>Name(s). Number(s                                                                                                    | ) Meter<br>J. Type                                                                              |                               |
| interested in a making an offer to the aforementioned deliv                                                           | ery points.                                                                                                    | sion company in you are                         |                          | Opal - WFS 014001                                                                                                    | Receipt/Delivery                                                                                |                               |
|                                                                                                    |                                                                                                    |                                                 |                          | Carter Creek - Columbia Gulf 014002                                                                                                    | Receipt/Delivery                                                                                |                               |
|                                                                                                    |                                                                                                    |                                                 |                          | Painter - Merit 014004                                                                                                    | Receipt/Delivery                                                                                |                               |

# Replacing an Offer – First Come First Served

Select Replace, and the IT Offer Gas Day- Replace window will open. An Offer on a First Come First Served notice can be Replaced at any time before the Offer Period End Date/Time has expired.

| ۶                     |                                                                                 |                                                                                                    |                                                                                  | Т                                                               | ransportati                                              | ion Sales                                                          |       |                           |                   |                                        | _ 🗆 X             |
|-----------------------|---------------------------------------------------------------------------------|----------------------------------------------------------------------------------------------------|----------------------------------------------------------------------------------|-----------------------------------------------------------------|----------------------------------------------------------|--------------------------------------------------------------------|-------|---------------------------|-------------------|----------------------------------------|-------------------|
|                       |                                                                                 |                                                                                                    |                                                                                  |                                                                 |                                                          |                                                                    |       |                           |                   | -View                                  | IARYM             |
|                       |                                                                                 |                                                                                                    |                                                                                  |                                                                 |                                                          |                                                                    |       |                           |                   | IT Cycle Deadlines Rate Details FT Ent | titlement Details |
| Firm II               |                                                                                 |                                                                                                    |                                                                                  |                                                                 |                                                          |                                                                    |       |                           |                   |                                        |                   |
| Retrieve View Offer P | eriod Deadline Last 4                                                           | Days 👻                                                                                                |                                                                                  |                                                                 |                                                          |                                                                    |       |                           |                   |                                        |                   |
|                       | Offer<br>Allocation                                                             | Offer Period End                                                                                      |                                                                                  | Notice<br>Quantity                                              | Min Acpt                                                 |                                                                    |       |                           |                   |                                        |                   |
| Notice # Notice Sta   | tus Method                                                                      | Date/Time CCT                                                                                         | Begin Date End D                                                                 | ate (Dth/d)                                                     | Rate                                                     | Receipt Meter Gro                                                  | up    | Delivery Meter Group      |                   |                                        |                   |
| 1484 Approved         | First Come First Serv                                                           | ved 05/15/2018 07:15 PM                                                                               | 05/15/2018 05/15/2                                                               | 018                                                             | \$0.1500                                                 | ALL RECEIPT POINTS                                                 | A     | LL DLV NO DIRECT CONNECTS |                   |                                        | <u>^</u>          |
|                       |                                                                                 |                                                                                                    |                                                                                  |                                                                 |                                                          |                                                                    |       |                           |                   |                                        | ~                 |
| Offers                |                                                                                 |                                                                                                    |                                                                                  |                                                                 |                                                          |                                                                    |       |                           |                   |                                        |                   |
| New View Replace Hi   |                                                                                 | IT Offer C                                                                                            | David Davidson                                                                   |                                                                 |                                                          |                                                                    |       | 1                         |                   |                                        |                   |
|                       | <i>y</i>                                                                        | Ti Offer G                                                                                            | as Day - Replace                                                                 |                                                                 |                                                          |                                                                    |       |                           |                   |                                        | Offer Sur         |
| Offer # Gas Day       | Validate                                                                        |                                                                                                    |                                                                                  |                                                                 |                                                          |                                                                    | Group | Delivery Meter Group      | Exhibit A         | Offer Svc Req Name                     | Signate           |
| 10082 05/15/2018      | <ul> <li>Notice Details</li> <li>Notice #:</li> </ul>                           | 1484                                                                                                  | Offer Details<br>Offer #:                                                        | 10082                                                           |                                                          |                                                                    | NTS   | ALL DLV NO DIRECT CONNECT | rs 🖹 View Exhibit | A KERN RIVER GAS TRANSMISSION C        | ompa Mary Moof    |
|                       | Rate Sch/ Fuel Tier:                                                            | IT (KRI-1) / Blend                                                                                    | Svc Req Name:                                                                    | KERN F                                                          | RIVER GAS TRA                                            | NSMISSION COMPANY                                                  |       |                           |                   |                                        |                   |
|                       | Begin Date:                                                                     | 05/15/2018                                                                                            | Svc Req Signatory                                                                | : MARY                                                          | MOORE                                                    | <b>•</b>                                                           |       | Svc Req Signa             | tory can be       | e changed                              |                   |
|                       | End Date:                                                                       | 05/15/2018                                                                                            | Begin Date:                                                                      | 5/15/2                                                          | 018                                                      | 15                                                                 |       |                           |                   |                                        |                   |
|                       | Max Tariff Rate:                                                                | \$0.4392                                                                                              | End Date:                                                                        | 5/15/2                                                          | 018                                                      | 15                                                                 |       | Quantit                   |                   |                                        |                   |
|                       | Min Acpt Rate:                                                                  | \$0.1500                                                                                              | Offer Quantity (D                                                                | h/d):                                                           |                                                          | 8,000                                                              |       | Quantity can              | be increase       | ed or decreased                        |                   |
|                       | Notice Quantity (Dth/d):                                                        |                                                                                                    | Allocated Quantit                                                                | / (Dth/d):                                                      |                                                          | \$0.1550                                                           |       | Bate can be r             | enlaced wit       | th a higher rate                       |                   |
|                       | Offer Allocation Method:                                                        | First Come First Served                                                                               | oner tatel                                                                       | Elec                                                            | t Max Rate 📕                                             |                                                                    |       | or Elect Max I            | Pata              |                                        |                   |
|                       | Receipt Meter Group:                                                            | ALL RECEIPT POINTS                                                                                    | Available Credit:                                                                |                                                                 |                                                          | unlimited                                                          |       | OF ETECT IVIAX            | nale              |                                        |                   |
|                       | Delivery Meter Group:                                                           | ALL DLV NO DIRECT CONNEC                                                                              | Additional Credit                                                                | Required:                                                       |                                                          | \$0.00                                                             |       |                           |                   |                                        |                   |
|                       | -Notice Special Terms                                                           |                                                                                                    | Remaining Credit                                                                 |                                                                 |                                                          | unlimited                                                          |       | Each time an              | offer is Rep      | placed, a new Exhibit A                | will              |
|                       | Request for delivery mete                                                       | er group "ALL DLV NO DIRECT                                                                           | CONNECTS" does not in                                                            | clude the list of di                                            | rect-connected                                           | delivery points solely                                             |       | be created to             | supersede         | and Replace the previo                 | ous               |
|                       | served by Transporter and<br>aforementioned delivery<br>Customer Services Web s | d/or any quantity scheduled to<br>points. Transporter will mainta<br>ite. Please contact a Business I | a Pool where any portion<br>ain a list of direct-conne<br>Development Representa | on of that quantity<br>ted delivery point<br>tive at Kern River | is then delivere<br>s solely served  <br>Gas Transmissio | ed to any of the<br>by Transporter on its<br>on Company if you are |       | Exhibit A for s           | service on t      | he same date.                          |                   |
|                       | interested in a making an                                                       | offer to the aforementioned of                                                                        | delivery points.                                                                 |                                                                 |                                                          |                                                                    |       |                           |                   |                                        |                   |

# **Reporting Tools**

Gas Day History window

# Highlight an Offer and Select History.

| ۶              |                         |                                    |                                |            |           |                               | Transportatior     | n Sales       |                              |                                  |         |            |                     |                           | >                             | c l                        |              |
|----------------|-------------------------|------------------------------------|--------------------------------|------------|-----------|-------------------------------|--------------------|---------------|------------------------------|----------------------------------|---------|------------|---------------------|---------------------------|-------------------------------|----------------------------|--------------|
| -              |                         |                                    |                                |            |           |                               |                    |               |                              |                                  |         |            |                     | View                      | MARYM                         |                            |              |
| Firm IT        |                         |                                    |                                |            |           |                               |                    |               |                              |                                  |         |            |                     | IT Cycle Deadlines Rate L | etails FT Entitlement Details |                            |              |
| Retrieve View  | Offer Period D          | Deadline Last 4 Days               | •                              |            |           |                               |                    |               |                              |                                  |         |            |                     |                           |                               |                            |              |
| Notice # No    | otice Status            | Offer<br>Allocation Of<br>Method D | fer Period End<br>ate/Time CCT | Begin Date | End Date  | Notice<br>Quantity<br>(Dth/d) | y Min Acpt<br>Rate | Receipt Me    | ter Group                    | Delivery M                       | Aeter G | roup       |                     |                           |                               |                            |              |
| 1466 App       | proved Pro              | o Rata 04/2                        | 4/2018 12:36 PM                | 05/03/2018 | 05/03/201 | 8 150,0                       | 000 \$0.1200 AL    | l receipt + C | XY 17-Z                      | ALL DLV NO DI                    | RECT CO | ONNECTS    |                     |                           |                               |                            |              |
| Offers         |                         |                                    |                                |            |           |                               |                    |               |                              |                                  |         |            |                     |                           |                               |                            |              |
| New View Repla | ace History             |                                    |                                |            |           |                               |                    |               |                              |                                  |         |            |                     |                           |                               |                            |              |
|                |                         | >                                  |                                |            |           |                               |                    |               |                              |                                  |         | Gas        | Day Histo           | iry                       |                               |                            | _ <b>D</b> X |
| Offer # Gas    | S Day Svc F             | -                                  |                                |            |           |                               |                    |               |                              |                                  |         |            |                     |                           |                               |                            |              |
| 10072 03/03    | 92010 <mark>3434</mark> | Change Date/Tin                    | ne Chang                       | e User Ot  | ffer # Sv | c Req K                       | Discount Code      | Gas Day       | Offer<br>Quantity<br>(Dth/d) | Allocated<br>Quantity<br>(Dth/d) | Cycle   | Fixed Rate | Elected<br>Max Rate | Override Fixed Rate       | Receipt Meter Group           | Delivery Meter Group       |              |
| <              |                         | 04/24/2018 12:36:2                 | 4 PM MARY MO                   | DORE 1     | 0072 34   | 34                            | 3434IT             | 05/03/2018    | 10,000                       | 10,000                           | Timely  | \$0.1300   |                     |                           | ALL RECEIPT + OXY 17-Z        | ALL DLV NO DIRECT CONNECTS |              |
|                |                         | 04/23/2018 05:49:1                 | PM MARY MO                     | DORE 1     | 0072 34   | 34 3                          | 3434IT             | 05/03/2018    | 10,000                       |                                  | Timely  | \$0.1300   |                     |                           | ALL RECEIPT + OXY 17-Z        | ALL DLV NO DIRECT CONNECTS |              |
|                |                         |                                    |                                |            | _         |                               |                    |               |                              |                                  | _       |            |                     |                           |                               |                            |              |

# Reporting Tools (continued)

# Rate Details

Select Rate Details to view offers by production month for Service Requestor contracts along with the most recent Exhibit A. Rate Details can be saved into a spreadsheet using the Save As button.

| ۶                                   |                                                                                               |            |                                       |            |            | Transportation Sal     | es                         |                     |             |            |                            |                               | _ □            | x     |
|-------------------------------------|-----------------------------------------------------------------------------------------------|------------|---------------------------------------|------------|------------|------------------------|----------------------------|---------------------|-------------|------------|----------------------------|-------------------------------|----------------|-------|
| Firm IT                             |                                                                                               |            |                                       |            |            |                        |                            |                     |             |            | View<br>IT Cycle           | Deadline Rate Details         | MARYM          | tails |
| Retrieve View Offer                 | >                                                                                             |            |                                       |            |            | Rate [                 | Details                    |                     |             |            |                            |                               | - <b>-</b> X   |       |
| Notice # Notice St<br>1466 Approved | IT Firm<br>Retrieve Save As<br>Svc Req Name: KERN RJ<br>Prod Month: May-20<br>Svc Req K: 3434 | VER GAS TR | RANSMISSION CO                        | MPANY      |            |                        |                            |                     |             |            |                            |                               |                |       |
| New View Replace His                | Offer Svc Req Name                                                                            | Svc Req K  | Discount Code                         | Gas Day    | Fixed Rate | Receipt<br>Location    | Delivery<br>Location       | Elected<br>Max Rate | Max<br>Rate | ACA        | Offer Svc Req<br>Signatory | Offer Change<br>Date/Time CCT | Exhibit A      |       |
| Offer # Gas Day                     | KERN RIVER GAS TRA                                                                            | 3434       | 3434IT                                | 05/03/2018 | \$0.1300   | ALL RECEIPT + OXY 17-Z | ALL DLV NO DIRECT CONNECTS |                     | \$0.4392    | \$0.0013 M | ARY MOORE                  | 04/23/2018 05:49 PM           | View Exhibit A |       |
| 10072 05/03/2018                    |                                                                                               |            | , , , , , , , , , , , , , , , , , , , |            |            |                        |                            |                     |             | -          |                            |                               |                |       |
|                                     |                                                                                               |            |                                       |            |            |                        |                            |                     |             |            |                            |                               |                |       |

# **Shipper Profile**

The Shipper Profile window contains the Company Name, Signatory, Title and Email address of the customer currently logged in. Interruptible Terms and Conditions can be viewed by highlighting the Interruptible row and clicking Open Terms. Checking the Show History checkbox will return all terms and conditions that have been accepted by the customer currently logged in.

| ۶           |                                                |                                                         |                                                                       | User Profile                                               | _ |       | x       |
|-------------|------------------------------------------------|---------------------------------------------------------|-----------------------------------------------------------------------|------------------------------------------------------------|---|-------|---------|
| -User F     | Profile                                        |                                                         |                                                                       |                                                            |   |       |         |
| s<br>s<br>s | Svc Req  <br>Svc Req  <br>Svc Req  <br>Svc Req | Name: KER<br>Signatory:<br>Signatory Titl<br>Email: Mai | IN RIVER GAS T<br>MARY MOORE<br>e: <b>Transport</b><br>ry.moore@kernr | RANSMISSION COMPANY<br>ation Representative<br>ivergas.com |   |       |         |
| Terms       | and Con                                        | ditions                                                 |                                                                       |                                                            |   |       |         |
| Ref         | fresh                                          | Open Ter                                                | ms                                                                    |                                                            |   | iow H | listory |
| Accep       | pt Date                                        | Title                                                   | Effective Date                                                        | Terms                                                      |   |       |         |
| 05/20       | 2015                                           | Firm                                                    | 05/28/2015                                                            | KERN RIVER GAS TRANSMISSION COMPANY                        |   |       |         |
| 03/20       | 2015                                           | Interruptible                                           | 0312612013                                                            |                                                            |   |       |         |
|             |                                                |                                                         |                                                                       |                                                            |   |       |         |
|             |                                                |                                                         |                                                                       |                                                            |   |       |         |
|             |                                                |                                                         |                                                                       |                                                            |   |       |         |
|             |                                                |                                                         |                                                                       |                                                            |   |       |         |
|             |                                                |                                                         |                                                                       |                                                            |   |       |         |
|             |                                                |                                                         |                                                                       |                                                            |   |       |         |
|             |                                                |                                                         |                                                                       |                                                            |   |       |         |

For further questions or training on Kern River's Interruptible Transportation Sales, please contact your Marketing and Customer Services Representative or the Customer Services Hotline at 801-937-6111.

Thank you!